## SYDLE

## Criar Acompanhamento [1.0]

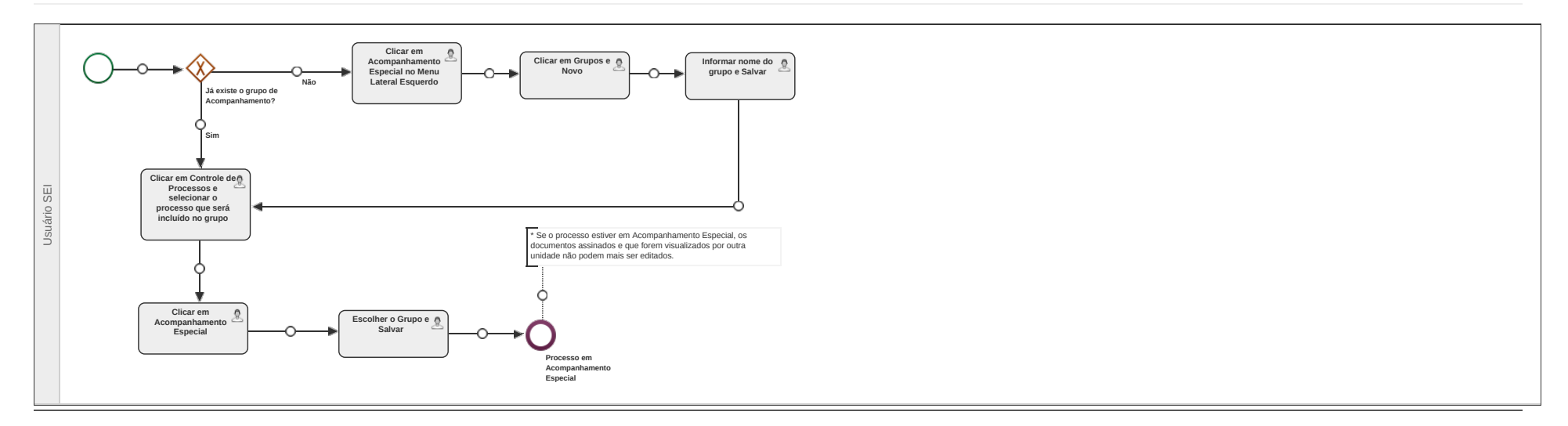

[Publicado]